# **Customer Portal - Payment Methods**

Last Modified on 01/02/2024 12:25 pm EST

#### Pathway: Customer Portal > Manage Payment Methods

The Manage Payment Methods screen displays all payment methods linked to an account, offering options to add new methods and remove any that are no longer required.

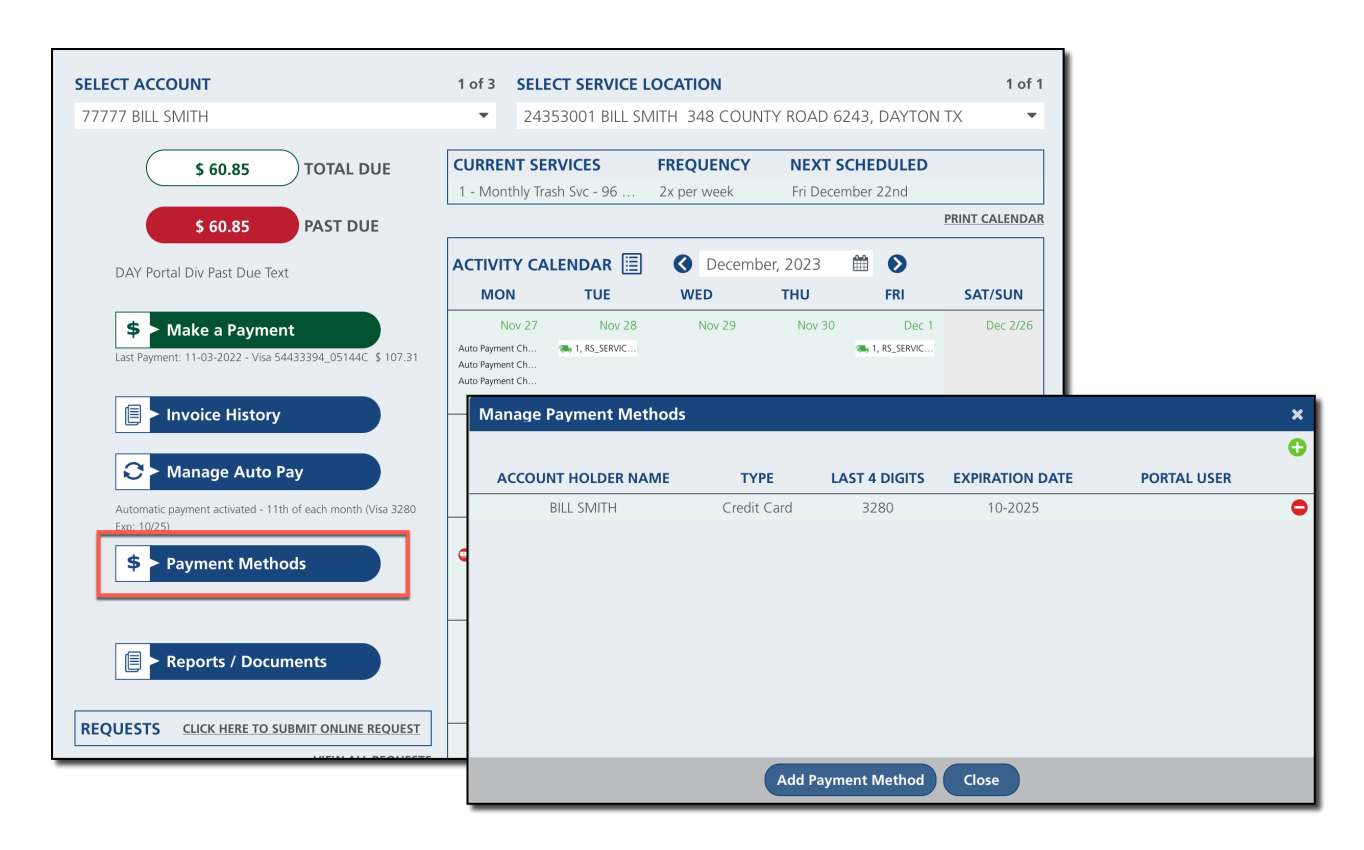

## **Manage Payment Methods**

| Field               | Description                                                                                |
|---------------------|--------------------------------------------------------------------------------------------|
| Account Holder Name | Displays the name of the account holder for the payment method.                            |
| Туре                | Displays if the payment method is Credit Card or Bank Account.                             |
| Last 4 Digits       | Displays the last four digits of the credit card or bank account.                          |
| Expiration Date     | Displays the Credit Card expiration date if credit card is used. Otherwise displays blank. |
| Portal User         | Displays the name of the customer portal user who set up the payment method.               |

## Add or Remove a Payment Method

| /lanage Payment Methods |             |                |                 | ×                                     |              |
|-------------------------|-------------|----------------|-----------------|---------------------------------------|--------------|
| ACCOUNT HOLDER NAME     | ТҮРЕ        | LAST 4 DIGITS  | EXPIRATION DATE | PORTAL USER                           |              |
| SMITH BOB               | Credit Card | 7777           | 10-2025         | °                                     |              |
|                         |             |                | Add             | Payment Method                        | ×            |
|                         |             |                |                 | *Туре                                 | -            |
|                         |             |                |                 | *Name On Card                         |              |
|                         | Add         | Payment Method | Close           | <u>Accept Payment Terms and Condi</u> | <u>tions</u> |
|                         |             |                |                 |                                       |              |
|                         |             |                |                 |                                       |              |
|                         |             |                |                 |                                       |              |
|                         |             |                |                 |                                       |              |
|                         |             |                |                 | Save Cancel                           |              |

### Add

- 1. Click the **green +** to open the 'Add Payment Method' popup.
  - Select **Type** to identify the payment method as either a Credit Card or Bank Account.
  - Based on the selection, enter the details for the payment method.
  - Review the 'Accept Payment Terms and Conditions' and select the check box when finished.
  - $\circ~$  Click <code>'Save'</code> and the payment method is now available for use.

### Remove

- 1. Click the **red** to remove the payment method.
  - After clicking the remove icon, a confirmation message will appear to ensure the user intends to remove the payment method.